### Seznamte se s pohybovým senzorem Aeotec

## Obsah balení:

- 1. Senzor pohybu Aeotec
- 2. Uživatelský manuál
- 3. Průvodce bezpečností a ochranou zdraví
- 4. Držák magnetické koule
- 5. 3M lepicí pásky
- 6. 1x baterie CR2

### Důležité bezpečnostní informace

- Přečtěte si, uschovejte a postupujte podle těchto pokynů.
  Dbejte všech varování.
- Čistěte pouze suchým hadříkem.
- Neinstalujte v blízkosti žádných zdrojů tepla, jako jsou radiátory, tepelné registry, kamna nebo jiná zařízení (včetně amplifiers), které produkují slyšet.
- Používejte pouze doplňky a příslušenství určené výrobcem.

#### Připojte snímač pohybu Aeotec

Video: <u>https://www.youtube.com/embed/hLb-</u> <u>ul0BTFE?&wmode=opaque&autoplay=1&mute=1</u>

## Kroky v aplikaci SmartThings Connect

- Na domovské obrazovce klepněte na ikonu lkona plus
  (+) a zvolte Přístroj.
- 2. vybrat aeotec a pak Pohybový senzor (IM6001-MTP).
- 3. Využít **Start.**
- 4. Vyberte si **Hub** zařízení.
- 5. Vyberte si **Pokoj** pro zařízení a klepněte na **Next.**
- 6. Zatímco Hub hledá:
  - Vytáhněte "Odebrat při připojováníV senzoru se nachází záložka.
  - Naskenujte kód na zadní straně zařízení.

#### Pomocí pohybového senzoru Aeotec

Aeotec Motion Sensor je nyní součástí vaší sítě Aeotec Smart Home Hub. Zobrazí se jako widget pohybu, který může zobrazovat stav pohybu nebo hodnoty teplotního senzoru.

Tato část pojednává o tom, jak zobrazit všechny informace ve vaší aplikaci SmartThings Connect.

## Kroky v aplikaci SmartThings Connect

- 1. Otevřete SmartThings Connect
- 2. Přejděte dolů do svého Senzor pohybu Aeotec
- 3. Pak klepněte na widget Pohybový senzor Aeotec.
- 4. Na této obrazovce by se mělo zobrazit:

K ovládání vaší domácí automatizační sítě Aeotec Smart Home Hub můžete použít senzor pohybu a teploty v automatizaci. Chcete -li se dozvědět více o programování <u>automatizace</u>, sledujte tento odkaz.

## Jak odebrat Aeotec Motion Sensor z Aeotec Smart Home Hub.

Pokud váš snímač pohybu Aeotec nefunguje tak, jak byste očekávali, budete pravděpodobně muset resetovat snímač pohybu a odebrat jej z Aeotec SMart Home Hub, abyste mohli začít znovu.

# Kroky

- 1. Na domovské obrazovce vyberte Menu
- 2. vybrat Další možnosti (Ikona se třemi tečkami)
- 3. Klepněte na **Změnit**
- 4. Klepněte na Vymazat potvrdit

## Obnovte tovární nastavení svého pohybového senzoru Aeotec

#### Video:

## https://www.youtube.com/watch?v=4useLYFLJiw&ab\_cha nnel=SamsungCare

Pokud narazíte na nějaké problémy nebo potřebujete znovu spárovat pohybový senzor Aeotec s jiným rozbočovačem, lze kdykoli obnovit tovární nastavení snímače pohybu Aeotec.

#### Kroky v SmartThings Connect.

- Stiskněte a podržte zapuštěné tlačítko připojení po dobu pěti (5) sekund.
- 2. Uvolněte tlačítko když LED začne blikat červeně.
- 3. Při pokusu o připojení bude LED blikat červeně a zeleně.
- 4. Použijte aplikaci SmartThings a kroky popsané výše v části "Připojte snímač pohybu Aeotec" výše.